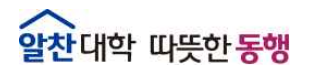

# 

<2020.06.12. 정보운영과 연속간행물팀>

# 추진 목적

- 2019학년도 후기 학위수여자에게 학위논문 제출 일정 및 dCollection
   원문제출 방법 안내를 통해 논문 제출 절차의 효율성 제고
- 디지털학술정보유통체계(dCollection)를 통한 학술연구 활동 지원 및 학술정보 공동이용 기반 환경 조성

# 표 학위논문 원문제출 안내

#### 🗖 개 요

- 제출 대상 : 2019학년도 후기 학위 수여자
- 제출 내용 : 2019학년도 후기 석·박사 학위논문, 현장사례연구보고서

○ 제출 홈페이지 : http://dcoll.jbnu.ac.kr

### □ 원문 제출 일정 (반드시 기간 내에 제출)

| 구분        |             | 원문파일 제출기간             |
|-----------|-------------|-----------------------|
| <br>일반대학원 |             | '20.07.03 ~ '20.07.29 |
| 특수<br>대학원 | 경 영         | '20.06.19 ~ '20.06.26 |
|           | 교육          | '20.06.19 ~ '20.07.24 |
|           | 생명자원과학      | '20.06.25 ~ '20.07.09 |
|           | 법 무         | '20.06.23 ~ '20.07.17 |
|           | 보 건         | '20.06.19 ~ '20.07.10 |
|           | 산업기술        | '20.07.03 ~ '20.08.03 |
|           | 정보과학        | '20.07.03 ~ '20.07.29 |
|           | 행 정         | '20.07.07 ~ '20.07.31 |
|           | 환 경         | '20.07.03 ~ '20.08.03 |
|           | 유연인쇄전자전문대학원 | '20.07.03 ~ '20.07.29 |

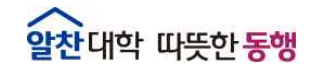

## □ dCollection 제출방법 교육자료 이용 및 문의

- 모바일 푸시메시지 및 이메일 통해 원문제출 교육자료 이용안내
- 도서관 및 학교 홈페이지 제출방법 교육자료 및 매뉴얼(한글/영문) 게시
- dCollection 제출관련 문의
  - 문의처 : 중앙도서관 연속간행물팀 🕿 270-3464, 3458

※ 코로나19로 인해 원문제출 집합교육은 실시하지 않음

#### □ 원문제출 유의사항

- 논문작성 형식은 각 대학원에서 제시한 기준 준수
  - 샘플서식은 중앙도서관 및 dCollection 홈페이지 공지사항 게시
- 논문 제출일은 각 대학원별로 제시한 기준일 확인 후 입력
- 원문제출파일 논문은 최종수정이 완료 된 책자 내용과 동일해야 함
- 제출 원문 파일은 「승인」 처리 된 후에는 수정불가

# - 오탈자 교정 및 목차와 본문 일치 등의 편집 사항은 제출자가 반드시 확인 ○ 원문제출 완료 후 「저작권동의서」와 「온라인 제출 확인서」 출력 가능

## Ⅲ 향후 추진 일정

- 제출방법 안내 모바일 푸시메시지 및 이메일 발송 : '20.6.17. ~ 18.
- 제출자 dCollction 온라인 원문제출 : '20. 6.19 ~ 8.3
- 제출원문 오류 검증 및 승인 작업 : '20.7. ~ 8.

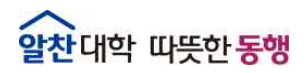

The Best Glocal University

# 별첨 1 학위논문 원문제출(dCollection) 방법 및 유의사항

□ dCollection을 통한 온라인 학위논문 제출방법

① 접속방법

○ 도서관 홈페이지(<u>http://dl.jbnu.ac.kr</u>) → 메인 중앙의 "dCollection"클릭

○ 직접접속 : dCollection 홈페이지(http://dcoll.jbnu.ac.kr)

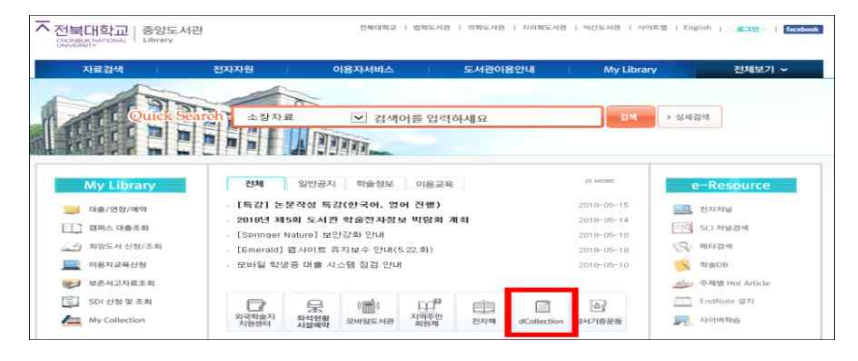

### ② 제출자 로그인

○ 아이디, 비밀번호 : 포털과 동일 (**학위 수여받는 학번**으로 로그인)

### ※ 비밀번호 문의 : 정보전산원 (☎ 063-270-4715)

○ 로그인 비밀번호의 특수문자 중 물음표(?), 등호(=), 쌍점(:), 앤드(&)가 들어간
 경우 로그인 제한 → 포털에서 비밀번호 변경 후 로그인

③ 상단의 [자료제출] 클릭

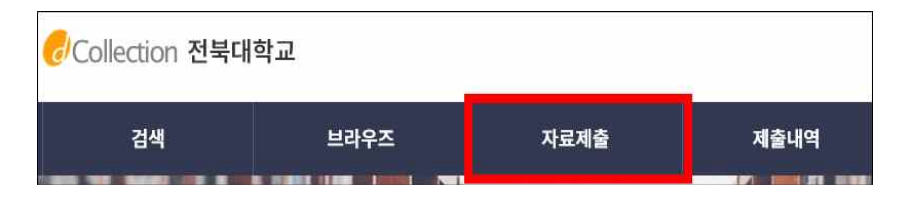

[4] 제출 단계에 따라 정보를 입력 → 원문 업로드 후 [제출완료] 클릭

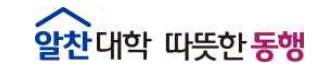

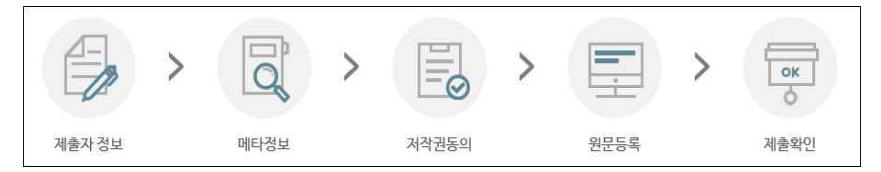

○ 제출자정보, 메타데이터: 입력양식의 오른쪽에 있는 예시대로 입력

○ 책갈피정보: 입력양식의 예시대로 입력, 공백과 페이지, 원문시작쪽수 확인

- ⑤ 제출완료 후 논문상태가 "처리완료"인 경우 [제출내역]에서 "저작권동의서 및
   온라인제출 확인서" 인쇄 가능
- [제출내역]에서 제출 논문제목 클릭 후, [원문정보]의 [변환원문] pdf파일 클릭하여 업로드 한 본인 논문 직접 확인
- ※ 논문 제출 후 자동승인 처리됨. 논문과 관련한 서식, 내용, 오탈자 등의 오류에 대한 책임은 저작자 본인에게 있음

# □ 저작권 관련 안내

| 구 분       | 내 용                                                                                                    |
|-----------|----------------------------------------------------------------------------------------------------|
| 저작권 동의    | - <b>중앙도서관 홈페이지 및 케리스에 원문공개</b><br>- 특별한 사유가 없을 경우 저작권 동의 선택                                                                                                    |
| 저작권 비동의   | <ul> <li>케리스에 원문 미공개</li> <li>중앙도서관 홈페이지 관내 열람만 가능</li> <li>비동의 사유가 있을 경우 제한사유 입력필요<br/>(예시 : 특허 출원, 학술지 게재 예정 등)</li> </ul>                                                                                                    |
| 저작권 조건부동의 | <ul> <li>설정 기간 동안 원문 미공개</li> <li>설정 기간 이후 중앙도서관 홈페이지 및 케리스에 원문 공개</li> <li>조건부 동의의 사유가 있을 경우 제한사유 입력필요<br/>(예시 : 특허 출원, 학술지 게재 예정 등)</li> <li>※ 저작권 조건부동의 시 설정해 놓은 기간 동안은 관내<br/>열람, 문헌복사 요청 등의 일체 서비스를 제공하지<br/>않음</li> </ul> |

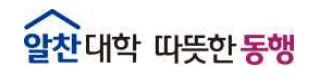

○ 기타사항

- 제출 전 dCollection 홈페이지 메인의 "자료제출 매뉴얼"을 반드시 숙지한 후 제출

| 🥏Collection 전북대  | <sup>1</sup> 학교       |                  |                                       | 닝 환영합니다.     | ROR ENG |  |
|------------------|-----------------------|------------------|---------------------------------------|--------------|---------|--|
| 검색               | 브라우즈                  | 자료제출             | 제출내역                                  | FAC          | FAQ     |  |
| a 카티레프<br>제출안내   |                       |                  |                                       |              |         |  |
| 논문을 제출하기 위해서는 우성 | 제출자 민종 철차기 필요합니다. 제출지 | 민중을 반료한 미용자는 관리지 | 1가 지정한 Collection에 논                  | 문 제출이 가능합니다. |         |  |
|                  | 😱 자료자                 | N 요제공            | · · · · · · · · · · · · · · · · · · · |              |         |  |
| - 논문상태기          | · [반송]인 경우: [         | <b>개인공지]</b> (로_ | 1아웃 옆의                                | 종모양 또는       | 제출내     |  |

 논문상태가 [반송]인 경우: [개인공지](로그아웃 옆의 종모양 또는 제출내역 하단의 개인공지)에서 반송사유 확인 후, [제출내역]에서 해당 논문명 더블 클릭, 내용 수정 후 하단의 [제출완료] 클릭

| -                           |      |      |      |     | KOR | ENG |
|-----------------------------|------|------|------|-----|-----|-----|
| C/Collection 전북대학교 님 환영합니다. |      |      |      |     |     | 0   |
| N                           |      |      |      |     |     |     |
| 검색                          | 브라우즈 | 자료제출 | 제출내역 | FAQ |     |     |

- 제출 기간 동안 주말, 공휴일에도 제출 가능 함
- 원문제출 완료 후 제출확인서와 저작권 동의서를 출력한 후 책자 제출

- 5 -

※ 책자 제출은 대학원 교학부 및 대학원 행정실에 제출해야 함